## חיבור ראשוני של הדולפין לאינטרנט:

לאחר התקנת המערכת יש להדליק את המתג של הדוד ולהשאירו דולק.

לאחר הדלקת המתג הדולפין ישדר רשת וייפיי ששמה במבנה של XXXXXXXXXXX-YYYY או Dolphin-XXXXXXXXXXXXXXX ה- X הם המספר הסידורי של הדולפין שלך

וה- Y הם ארבע ספרות

בצע חיפוש רשתות וייפיי בקרבת הדולפין והתחבר לרשת שלו, כמו בדוגמא הבאה:

|   | NETWORKS          |                  |
|---|-------------------|------------------|
| ſ | E8DB849DAA5C-2652 | <del>?</del> (j) |
| ľ |                   | 🔒 🤶 i            |
|   |                   | ●                |

מספר שניות לאחר שתתחבר לרשת זו יעלה אוטומטית מסך הצימוד לרשת הביתית

## \*שים לב!

במידה והמסך הבא לא עלה אוטומטית -

כבה בהגדרות הטלפון את הגלישה הסלולרית (נתונים ניידים) וגלוש דרך הדפדפן לכתובת:

## http://192.168.4.1

בזמן שאתה מחובר לרשת של הדולפין.

| Dolphin Boiler                   |      |
|----------------------------------|------|
| Smart Water Heat                 | ing  |
| Select your WiFi Network         |      |
| Office                           | .11  |
| NotMoshe                         | .al  |
| Moon2.4                          | .all |
| Scan for all WiFi Networks       |      |
| ┌ Wifi parameters ────           | _    |
| WiFi Network                     |      |
| Type or Select your WiFi Network |      |
| WiFi Password 🔵                  |      |
| Enter your WiFi Password         |      |
|                                  |      |
| Save                             |      |
|                                  |      |
|                                  |      |

בחלקו העליון של המסך תראה בכחול רשימה של שלושת הרשתות אותן קולט הדולפין בעוצמה החזקה ביותר

בחר ברשת הביתית שלך או או לחץ על "סריקה" (SCAN FOR ALL WIFI NETWORKS) כדי לראות את הרשימה המלאה של רשתות הוייפי שהדולפין קולט.

לאחר שבחרת ברשת הביתית שלך הכנס את הסיסמה שלה ולחץ שמור (SAVE).

במידה והכל תקין לאחר מספר שניות יהיה רשום בירוק ״חיבור מוצלח״ (SUCCESSFUL WIFI CONNECTION)

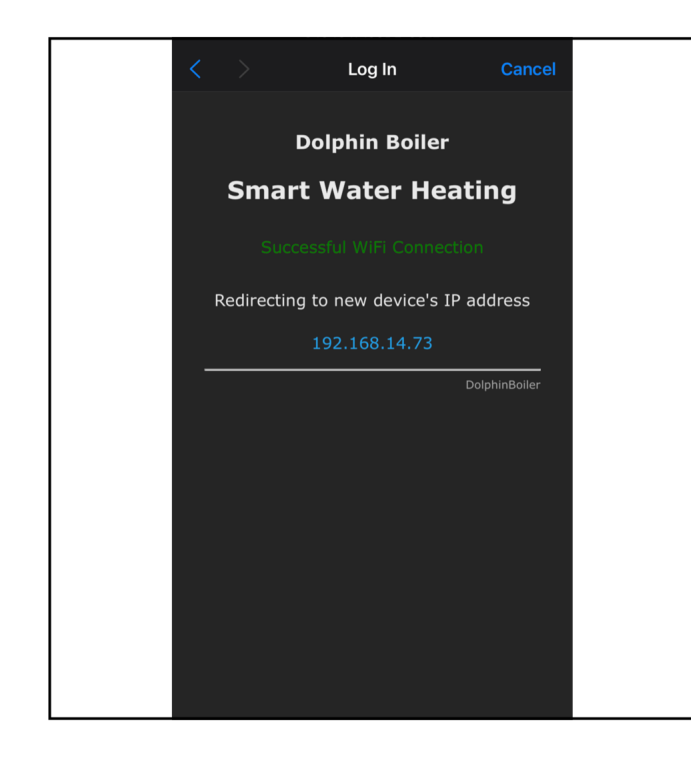

## עשית את זה!

עכשיו כשהדולפין שלך מחובר לרשת לאינטרנט תוכל להתחיל להשתמש באפליקציה